# PROGRAM EDITOR D2C N° 9524 1820

EDIÇÃO : PT REVISÃO : B DATA : 06-2018 Manual de instruções

REF.: 8695 6055

Manual original

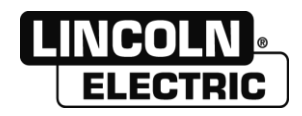

O fabricante agradece-lhe a confiança que lhe depositou adquirindo este equipamento que lhe dará inteira satisfação se respeitar as suas condições de emprego e de manutenção.

A sua concepção, a especificação dos componentes e o seu fabrico estão em acordo com as directivas europeias aplicáveis.

Pedimos-lhe que consulte a declaração CE junta para conhecer as directivas às quais ele é submetido.

O fabricante não se responsabiliza pela associação de elementos que não seria da sua responsabilidade.

Para a sua segurança, indicamos-lhe abaixo uma lista não limititativa de recomendações ou obrigações de que uma parte importante figura no código do trabalho.

Pedimos-lhe finalmente que informe o seu fornecedor de qualquer erro que poderia ter sido introduzido na redacção deste manual de instruções.

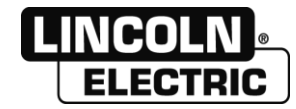

# **SUMÁRIO**

| A - DESCRIÇÃO                                                                                                    | 5                           |
|----------------------------------------------------------------------------------------------------|-----------------------------|
| B - INSTALAÇÃO DO SOFTWARE                                                                                                    | .6                          |
| C - MATERIAL                                                                                                    | .7                          |
| <b>D - ECRÃ DE ARRANQUE</b><br>1 - FUNCIONALIDADES PRINCIPAIS<br>2 - MODIFICAR O ENDEREÇO IP DO PC                            | <b>8</b><br>8<br>9          |
| <b>E - EDIÇÃO DE UM PROGRAMA</b><br>1 - RECUPERAÇÃO DE UM PROGRAMA<br>2 - EDIÇÃO DE UM PROGRAMA<br>3 - CRIAÇÃO DE UM PROGRAMA | <b>12</b><br>12<br>15<br>16 |
| F - TRANSFERÊNCIA DAS RECEITAS NA IHM                                                                                         | .17                         |
| <b>G - EXPORTAÇÃO DE UM PROGRAMA</b><br>1 - FORMATO FICHEIRO EXPORTAÇÃO                                                       | . <b>20</b><br>.21          |
| NOTAS PESSOAIS                                                                                                    | .22                         |

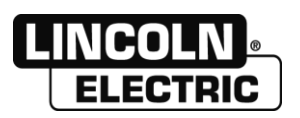

**REVISÃO B** 

## REVISÕES

06/18

| DESIGNAÇÃO      | PÁGINA |
|-----------------|--------|
| Mudança do logo |        |

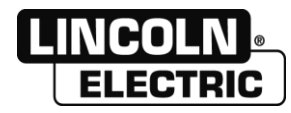

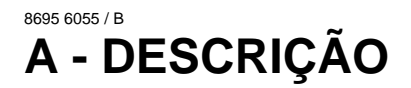

Este editor permite:

- Ler um ficheiro programa proveniente do painel D2C
- Modificar um ficheiro programa proveniente do painel D2C.
- Importar um ficheiro programa modificado no painel D2C via um cabo Ethernet.
- Exportar um ficheiro programa proveniente do painel D2C em formato Excel para permitir a sua impressão e arquivagem.

A aplicação cria um certo número de informações suplementares (nome, matéria,..) na estrutura de programa do D2C. Estas informações permitem enriquecer a exportação Excel do programa. Estes últimos dados são disponíveis unicamente a título informativo e não criados direta e numericamente pela instalação D2C.

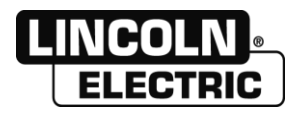

### PROGRAM EDITOR D2C B - INSTALAÇÃO DO SOFTWARE

Lançar o programa « D2CProgramEditorSetup.exe » e seguir as etapas.

Nota: O software é compatível com Windows XP ; Windows Seven ; Excel 2003 SP3 e Excel 2007.

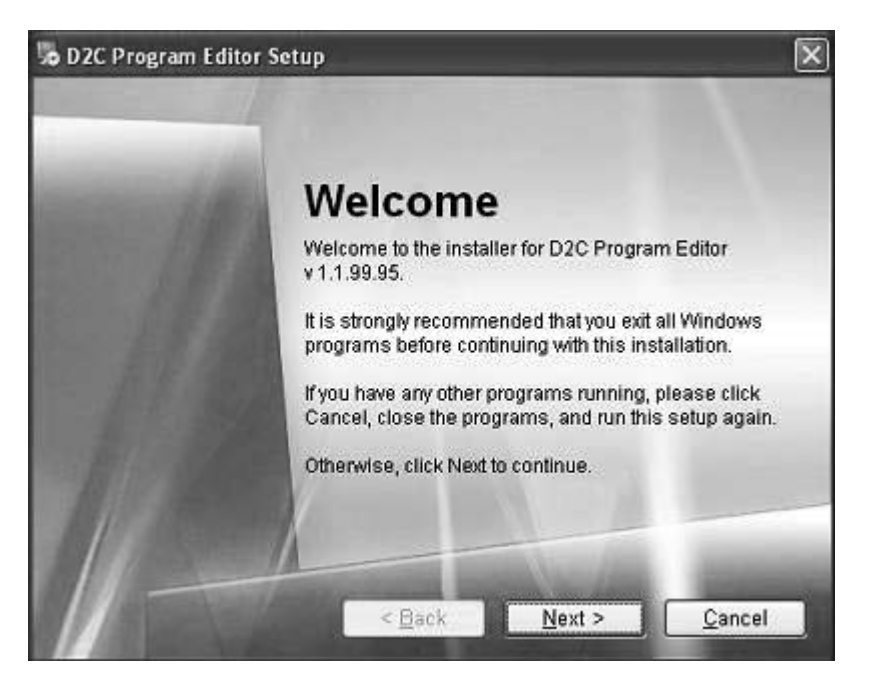

Seguir as diferentes etapas para instalar os diferentes soft se necessário:

- dotNetFx40\_Client
- VC\_Redist\_2005
- VC\_Redist\_2008
- Prosave

No fim da instalação o ecrã seguinte aparece:

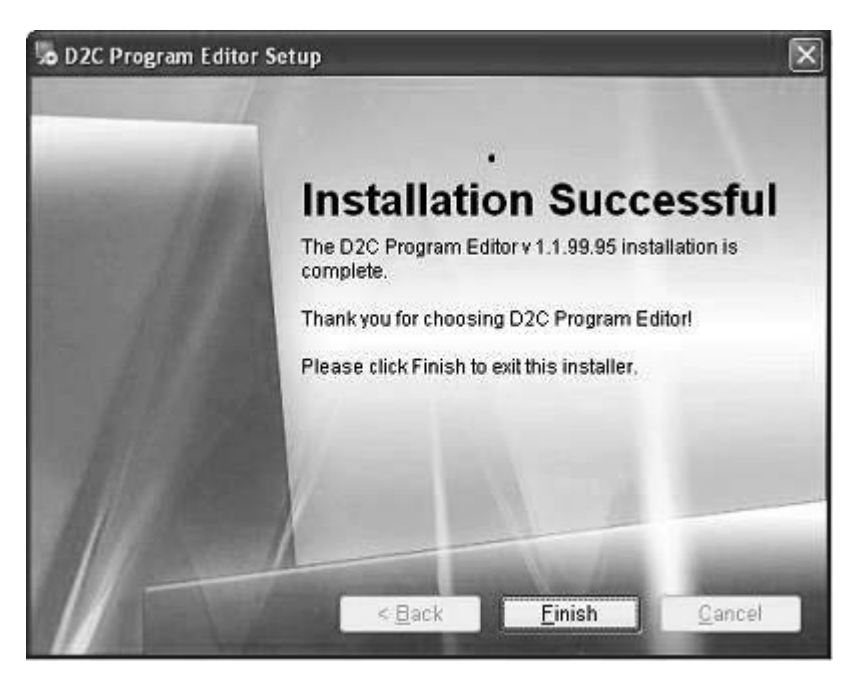

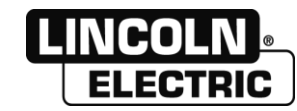

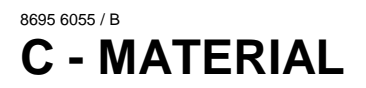

Para utilizar o software D2C Program Editor deve utilizar um cabo Ethernet (fornecido com a máquina) e um PC com os direitos administradores para modificar o endereço IP.

Ligar o cabo na entrada Ethernet X1P2 lado do PLC e no porto Ethernet do lado do PC

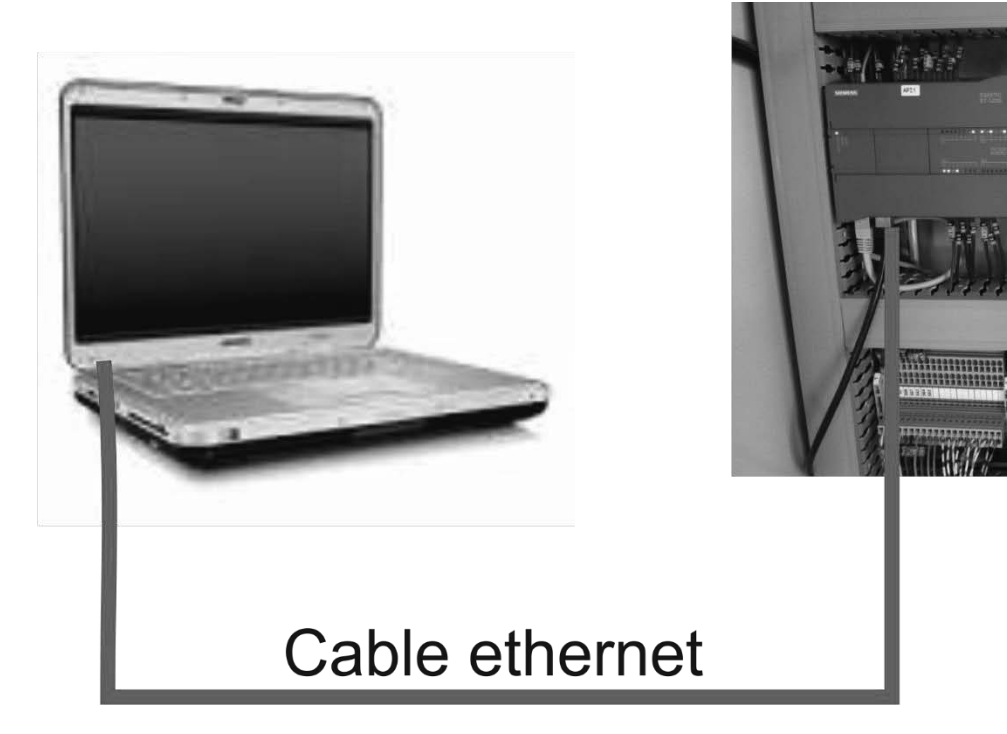

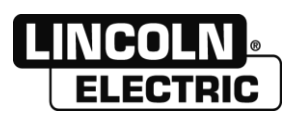

### PROGRAM EDITOR D2C D - ECRÃ DE ARRANQUE

Lançar o programa « D2CProgramEditor» anteriormente instalado que se situa aqui: Arrancar

 $\rightarrow$  Todos os programas

→ Lincoln Electric

 $\rightarrow$  Welding

 $\rightarrow$  D2C Program Editor

 $\rightarrow$  D2CProgramEditor

### **1 - FUNCIONALIDADES PRINCIPAIS**

| D2C - Program Editor |                               |        |                                                    |  |  |
|----------------------|-------------------------------|--------|----------------------------------------------------|--|--|
| File Program         |                               |        |                                                    |  |  |
|                      | Transfer                      | Ctrl-T | Transferência programa D2C → PC                    |  |  |
|                      | Open                          | Ctrl-O |                                                    |  |  |
|                      | Save                          | Ctrl-S | Transferência programa PC $\rightarrow$ D2C        |  |  |
|                      | Save as                       |        |                                                    |  |  |
|                      | Export                        | Ctrl-E |                                                    |  |  |
|                      | Exit                          | Ctrl-X |                                                    |  |  |
| - 0                  | 2C - Program                  | Editor |                                                    |  |  |
| File                 | Program                       |        |                                                    |  |  |
|                      | Transfer                      | Ctrl-T |                                                    |  |  |
|                      | Open                          | Ctrl-O |                                                    |  |  |
|                      | Save                          | Ctrl-S | Abrir um programa                                  |  |  |
|                      | Save as                       |        |                                                    |  |  |
|                      | Export                        | Ctrl-E |                                                    |  |  |
|                      | Exit                          | Ctrl-X |                                                    |  |  |
| D                    | D2C - Program Editor - R001.c |        |                                                    |  |  |
| File                 | Program                       |        |                                                    |  |  |
|                      | Transfer                      | Ctrl-T |                                                    |  |  |
|                      | Open                          | Ctrl-O | Functionão do programo corrente pum ficheiro Event |  |  |
|                      | Save                          | Ctrl-S | Exportação do programa corrente num licheiro Excel |  |  |
|                      | Save as                       |        |                                                    |  |  |
|                      | Export                        | Ctrl-E |                                                    |  |  |
|                      | Exit                          | Ctrl-X |                                                    |  |  |
| C - P                | C Deserver Editor . 2001 est  |        |                                                    |  |  |
| Deer                 | C - Program Editor - Noo1.csv |        |                                                    |  |  |
| PTOG                 | Program                       |        | Criação de programa fora de linha                  |  |  |
| :                    | Create Copy                   | Ctrl-N |                                                    |  |  |
|                      | Delete                        | Ctrl-D |                                                    |  |  |
|                      |                               |        |                                                    |  |  |

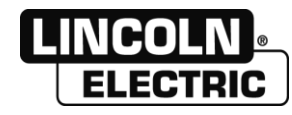

### 2 - MODIFICAR O ENDEREÇO IP DO PC

Deve primeiramente recuperar o endereço IP configurado na IHM

Colocar o armário sob tensão e esperar que a IHM se encontre na página seguinte:

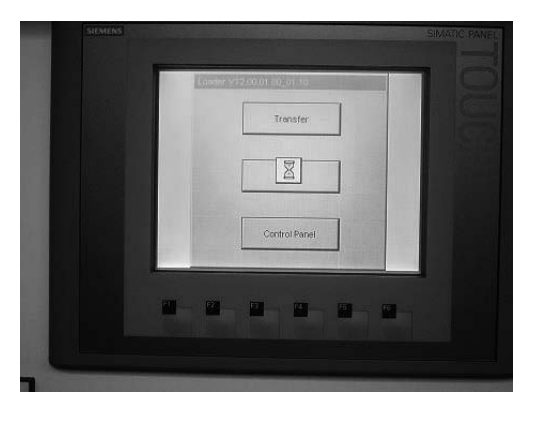

Premir a tecla Control Panel, o ecrã seguinte aparece:

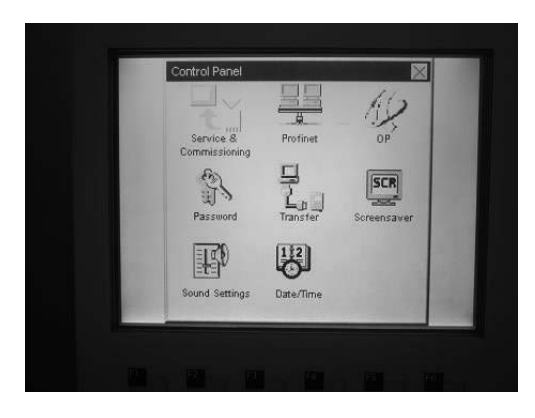

Premir o botão Transfer, o ecrã seguinte aparece:

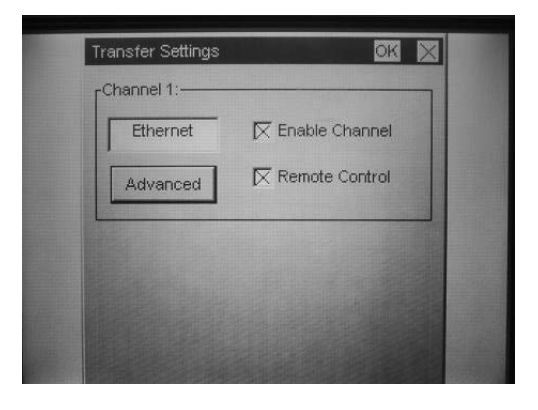

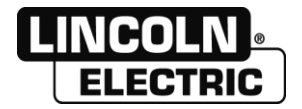

Premir a tecla Advanced, o ecrã seguinte aparece:

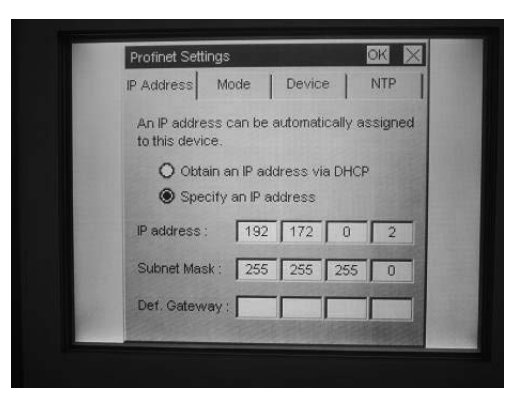

Registar o endereço IP do IHM e o código de sob rede No exemplo:

- Endereço IP : 192.172.0.2
- Código de sob rede: 255.255.255.0

No seu PC abrir a janela **Propriedades de conexão à rede local** (em função dos sistemas de exploração o caminho de acesso pode diferenciar, contactar o seu administrador rede se encontrar dificuldades).

A janela seguinte aparece:

| Propriétés de Connexion au réseau local                                                                                                    |  |  |  |  |  |
|----------------------------------------------------------------------------------------------------|--|--|--|--|--|
| Gestion de réseau Partage                                                                                                    |  |  |  |  |  |
| Connexion en utilisant :                                                                                                    |  |  |  |  |  |
| Intel(R) 82579LM Gigabit Network Connection                                                                                                    |  |  |  |  |  |
| <u>C</u> onfigurer                                                                                                    |  |  |  |  |  |
| Cette connexion utilise les éléments suivants :                                                                                                    |  |  |  |  |  |
| Image: Partage de fichiers et imprimantes Réseaux Microsoft         Image: A similar and the second second secon |  |  |  |  |  |
| Description<br>Protocole TCP/IP (Transmission Control Protocol/Internet Protocol). Le<br>protocole de réseau étendu par défaut qui permet la communication entre<br>différents réseaux interconnectés.<br>OK Annuler                                                                                                    |  |  |  |  |  |

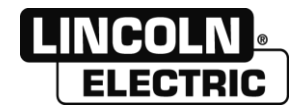

Selecionar Protocolo Internet versão 4 (TCP/IPv4) e clicar em Propriedades, a janela seguinte aparece:

| Propriétés de : Protocole Internet version 4 (TCP/IPv4)                                                                                                    |                                        |    |  |         |  |  |
|----------------------------------------------------------------------------------------------------|----------------------------------------|----|--|---------|--|--|
| Général Configuration alternative                                                                                                    |                                        |    |  |         |  |  |
| Les paramètres IP peuvent être déterminés automatiquement si votre<br>réseau le permet. Sinon, vous devez demander les paramètres IP<br>appropriés à votre administrateur réseau. |                                        |    |  |         |  |  |
| Obtenir une adresse IP automatic                                                                                                    | Obtenir une adresse IP automatiquement |    |  |         |  |  |
| - Utiliser l'adresse IP suivante :                                                                                                    |                                        |    |  |         |  |  |
| Adresse IP :                                                                                                    |                                        |    |  |         |  |  |
| Masque de gous-réseau :                                                                                                    |                                        |    |  |         |  |  |
| Passerelle par <u>d</u> éfaut :                                                                                                    |                                        |    |  |         |  |  |
| Obtenir les adresses des serveurs DNS automatiquement                                                                                                    |                                        |    |  |         |  |  |
| O Utiliser l'adresse de serveur DNS :                                                                                                    | suivante :                             |    |  | 1       |  |  |
| Serveur DNS préféré :                                                                                                    |                                        |    |  |         |  |  |
| Serve <u>u</u> r DNS auxiliaire :                                                                                                    |                                        |    |  |         |  |  |
| <u> </u> Valider les paramètres en quittant <u>Avancé</u>                                                                                                    |                                        |    |  |         |  |  |
|                                                                                                    |                                        | ОК |  | Annuler |  |  |

Assinalar Utilizar o endereço IP seguinte:

Informar o campo Endereço IP que registou anteriormente modificando unicamente o último número. Informar o campo Código de sob rede que registou anteriormente.

| Propriétés de : Protocole Internet version 4 (TCP/IPv4)                                                                                                    |                      |  |  |  |  |
|----------------------------------------------------------------------------------------------------|----------------------|--|--|--|--|
| Général                                                                                                    |                      |  |  |  |  |
| Les paramètres IP peuvent être déterminés automatiquement si votre<br>réseau le permet. Sinon, vous devez demander les paramètres IP<br>appropriés à votre administrateur réseau. |                      |  |  |  |  |
| Obtenir une adresse IP automatic                                                                                                    | quement              |  |  |  |  |
| O Utiliser l'adresse IP suivante :                                                                                                    |                      |  |  |  |  |
| Adresse IP :                                                                                                    | 192 . 172 . 000 . 25 |  |  |  |  |
| Masque de gous-réseau :                                                                                                    | 255 . 255 . 255 . 0  |  |  |  |  |
| Passerelle par <u>d</u> éfaut :                                                                                                    |                      |  |  |  |  |
| Obtenir les adresses des serveurs DNS automatiquement                                                                                                    |                      |  |  |  |  |
| Utiliser l'adresse de serveur DNS suivante :                                                                                                    |                      |  |  |  |  |
| Serveur DNS préféré :                                                                                                    |                      |  |  |  |  |
| Serve <u>u</u> r DNS auxiliaire :                                                                                                    | · · ·                |  |  |  |  |
| <u> V</u> alider les paramètres en quittant <u>Avancé</u>                                                                                                    |                      |  |  |  |  |
|                                                                                                    | OK Annuler           |  |  |  |  |

Se uma janela pede-lhe de iniciar o PC, siga as instruções.

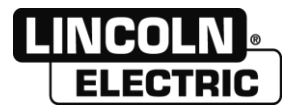

### PROGRAM EDITOR D2C E - EDIÇÃO DE UM PROGRAMA

### 1 - RECUPERAÇÃO DE UM PROGRAMA

Lançar a aplicação siemens com a função transfer, a janela seguinte aparece:

| SIMATIC ProSave V9.0.3.0                   |                                                 |
|--------------------------------------------|-------------------------------------------------|
| <u>F</u> ile <u>L</u> anguage <u>H</u> elp |                                                 |
| General OS Update                          |                                                 |
| Device type                                |                                                 |
| J119070                                    |                                                 |
| Connection                                 |                                                 |
| Serial (via RS232/PPI Multi-Master Cable)  |                                                 |
| Connection parameters                      |                                                 |
| Port:                                      | Baud rate:                                      |
| COM3 🗨                                     | 115200 -                                        |
|                                            |                                                 |
|                                            |                                                 |
|                                            |                                                 |
|                                            |                                                 |
| J                                          |                                                 |
| Completed                                  | TP070 Serial (via RS232/PPI Multi-Master Cable) |

#### Em Device type colocar KTP600 Basic mono PN

#### Assinalar IP address

Informar o campo com o endereço registado na IHM: ex.: 192.172.0.2

| and the state of the state of t |                      | • ×      |
|----------------------------------------------------------------------------------------------------|----------------------|----------|
| <u>F</u> ile <u>L</u> anguage <u>H</u> elp                                                                                                    |                      |          |
| General Backup Restore OS Update                                                                                                    |                      |          |
| Device type                                                                                                    |                      |          |
| KTP600 Basic mono PN                                                                                                    |                      |          |
| Connection                                                                                                    |                      |          |
| Ethernet                                                                                                    |                      |          |
| Connection parameters<br>IP address<br>192 . 172 . 0 . 2                                                                                                    |                      |          |
| Completed                                                                                                    | KTP600 Basic mono PN | Ethernet |

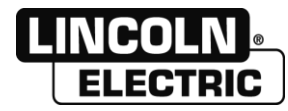

#### Clicar no indicativo Backup, a janela seguinte aparece

| え。SIMATIC ProSave V9.0.3.0                  | - • ×                         |
|---------------------------------------------|-------------------------------|
| <u>File Language H</u> elp                  |                               |
| General Backup Restore OS Update Data type: |                               |
| Save as<br>D:\D2C\Temp.psb                  |                               |
|                                             |                               |
| •                                           |                               |
| Backup of firmware and configuration.       | Start backup                  |
| Completed                                   | KTP600 Basic mono PN Ethernet |

Selecionar

O **Data type** : Receitas (formato CSV) **Caminho**: Um repertório no seu PC onde serão registados os ficheiros

| Contraction Contraction Contra | - • ×                         |
|----------------------------------------------------------------------------------------------------|-------------------------------|
| <u>File L</u> anguage <u>H</u> elp                                                                                                    |                               |
| General Backup Restore OS Update                                                                                                    |                               |
| Data type:                                                                                                    |                               |
| Recipes (CSV format)                                                                                                    |                               |
| Path                                                                                                    |                               |
| D:\D2C                                                                                                    |                               |
| 0                                                                                                    |                               |
|                                                                                                    | ^                             |
|                                                                                                    |                               |
|                                                                                                    |                               |
| <                                                                                                    | *<br>•                        |
| Backup of all regimes in PSV format                                                                                                    |                               |
| beckep or an experim covirienta.                                                                                                    |                               |
| 1                                                                                                    |                               |
|                                                                                                    | Start backup                  |
|                                                                                                    |                               |
| Completed                                                                                                    | KTP600 Basic mono PN Ethernet |

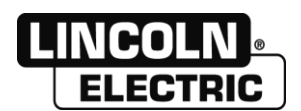

#### PROGRAM EDITOR D2C

Em seguida clique no botão arrancar a salvaguarda, a janela seguinte aparece:

| Progression                         | × |
|-------------------------------------|---|
| Demande d'informations à l'appareil |   |
|                                     |   |
| Annuler                             |   |

Espere o fim do carregamento até que a janela seguinte apareça:

| SIMATIC ProSave V9.0.3.0                   | - • ×                         |
|--------------------------------------------|-------------------------------|
| <u>F</u> ile <u>L</u> anguage <u>H</u> elp |                               |
| General Backup Restore OS Update           |                               |
| Data type:                                 |                               |
| Recipes (CSV format)                       |                               |
| Path:                                      |                               |
| D:\D2C                                     |                               |
| User has cancelled the process.            | *<br>*                        |
| Backup of all recipes in CSV format.       | F                             |
|                                            | Start backup                  |
|                                            |                               |
| Completed                                  | KTP600 Basic mono PN Ethernet |

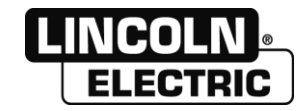

### 2 - EDIÇÃO DE UM PROGRAMA

Com a função Abrir selecione uma receita no lugar que selecionou anteriormente.

Uma janela com os diferentes parâmetros abre-se.

Atenção estes parâmetros serão diferentes em função do procedimento e da máquina. EX : CB-MATIC equipado com um D2C SAW

| D2C - Program Editor - R001.csv |          |             | )  |
|---------------------------------|----------|-------------|----|
| <u>File</u> Program             |          |             |    |
| Program 2-Acier 3,2             | -        |             |    |
| Name of programm                |          | Acier 3,2   | -  |
|                                 |          |             |    |
| Characteristic Torch 1          |          | CV          | •  |
| Welding current Torch 1         | (A)      | 516         | Ş  |
| Welding voltage Torch 1         | (V)      | 27,9        | Ş  |
| Wire diameter Torch 1           | (mm)     | 3.2         | •  |
|                                 |          |             |    |
| Welding Axe                     |          | ARM         | •  |
| Welding Speed                   | (cm/min) | 57          | \$ |
| Movement start                  | (s)      | 0,9         | ,  |
| Wedling direction               |          | +           | •  |
| SEAM TRACKING                   |          |             |    |
| Vertical probe                  |          | ON          | •  |
| Direction Probing V             |          | Midldle Dir | •  |
| Horizontal probe                |          | SLIDER      | •  |
| Direction Probing H             |          | DIR +       | •  |
| Axis tracking horizontal        |          | SLIDER      |    |
|                                 |          |             |    |

Uma vez os parâmetros modificados, registar as modificações.

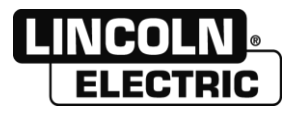

### 3 - CRIAÇÃO DE UM PROGRAMA

Para criar um novo programa selecione **criar copiar** A janela seguinte aparece:

| New Program  |        |
|--------------|--------|
| New program  |        |
| Name         |        |
| From program |        |
| ОК           | Cancel |

Selecionar um número para o novo programa Informar o nome do novo programa Tem a possibilidade de copiar um programa selecionando-o na lista **From program** 

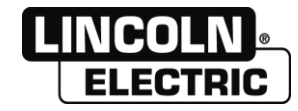

# F - TRANSFERÊNCIA DAS RECEITAS NA IHM

Lançar a aplicação siemens com a função transferência, a janela seguinte aparece:

| ᢏ SIMATIC ProSave V9.0.3.0                 |                                                 |
|--------------------------------------------|-------------------------------------------------|
| <u>F</u> ile <u>L</u> anguage <u>H</u> elp |                                                 |
| General OS Update                          |                                                 |
| Device type                                |                                                 |
| TP070                                      |                                                 |
| Connection                                 |                                                 |
| Serial (via RS232/PPI Multi-Master Cable)  |                                                 |
|                                            |                                                 |
| Connection parameters                      |                                                 |
|                                            |                                                 |
| Port:                                      | Baud rate:                                      |
| COM3 -                                     | 115200 -                                        |
|                                            |                                                 |
|                                            |                                                 |
|                                            |                                                 |
|                                            |                                                 |
| Completed                                  | TP070 Serial (via RS232/PPI Multi-Master Cable) |

#### No Device type colocar KTP600 Basic mono PN Assinalar IP adress

Informar o campo com o endereço registado na IHM: ex. : 192.172.0.2

| SIMATIC ProSave V9.0.3.0                   |                   | - • ×       |
|--------------------------------------------|-------------------|-------------|
| <u>F</u> ile <u>L</u> anguage <u>H</u> elp |                   |             |
| General Backup Restore OS Update           |                   |             |
| Device type<br> KTP500 Basic mono PN       |                   |             |
| Connection                                 |                   |             |
| Ethernet                                   |                   |             |
| Connection parameters                      |                   |             |
| 192 . 172 . 0 . 2                          |                   |             |
|                                            |                   |             |
| Completed                                  | KTP600 Basic mono | PN Ethernet |

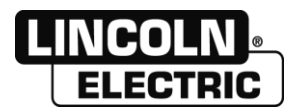

#### **PROGRAM EDITOR D2C**

Clique no indicativo Restore, a janela seguinte aparece:

| द्दीa SIMATIC ProSave V9.0.3.0                       |                               |
|------------------------------------------------------|-------------------------------|
| <u>F</u> ile <u>L</u> anguage <u>H</u> elp           |                               |
| General Backup Restore OS Update                     |                               |
| Opening                                              |                               |
| D:\D2C\D2C\Recettes d2cSA5                           | File information              |
| Restore requires a restart of the destination device |                               |
| R001.csv;R002.csv;R003.csv                           | *                             |
|                                                      |                               |
|                                                      |                               |
|                                                      |                               |
|                                                      |                               |
|                                                      | *                             |
| 4                                                    | 4                             |
|                                                      |                               |
|                                                      |                               |
|                                                      | Start restore                 |
| Completed                                            | KTP600 Basic mono PN Ethernet |

Selecione os ficheiros receitas modificados (R001.csv,R002.csv,...) selecionando Valores separados por uma virgula (.CSV), na janela seguinte:

| Covrir<br>Covrir → Ordinateur → Data (                                                                     | (D:) ► D2C ► |                                                                        | <b>v</b> 49 | Rechercher dans : D2C                | <u>×</u>                                                                                                    |
|----------------------------------------------------------------------------------------------------|--------------|------------------------------------------------------------------------|-------------|--------------------------------------|----------------------------------------------------------------------------------------------------|
| Organiser   Nouveau dossier                                                                                |              |                                                                        |             |                                      | . 0                                                                                                    |
| Bureau Emplacements récents Féléchargements Documents Documents Filoson Musique Vidéos Piloson System (C:) | E            | Nom<br>D2C<br>R001.csv<br>R003.csv<br>R003.csv<br>R004.csv<br>R005.csv | ,           |                                      | Modifié le<br>03/06/2014 12<br>03/07/2014 17<br>03/07/2014 17<br>03/07/2014 17<br>03/07/2014 17<br>03/07/2014 17 |
| Applis (\\erable) (W:)                                                                                     |              | <                                                                      |             |                                      | F.                                                                                                    |
| <u>N</u> om du fichier :                                                                                   | R001.csv     |                                                                        | •           | Valeurs séparées par uni<br>Ougrir A | e virgul⊧ ▼<br>nnuler                                                                                            |

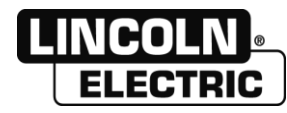

As receitas selecionadas aparecem no centro da janela seguinte:

| ಕ್ಷ್ರೈ SIMATIC ProSave V9.0.3.0                                      | - • ×                         |
|----------------------------------------------------------------------|-------------------------------|
| <u>F</u> ile <u>L</u> anguage <u>H</u> elp                           |                               |
| General Backup Restore OS Update                                     |                               |
| Opening                                                              |                               |
| D:\D2C\D2C\Recettes d2cSA5                                           | File information              |
| $\hfill\square$ Restore requires a restart of the destination device |                               |
| R001.csv;R002.csv;R003.csv                                           | *                             |
|                                                                      |                               |
|                                                                      |                               |
|                                                                      |                               |
|                                                                      |                               |
| 4                                                                    |                               |
|                                                                      |                               |
|                                                                      |                               |
| 1                                                                    |                               |
|                                                                      | Start restore                 |
|                                                                      |                               |
| Completed                                                            | KTP600 Basic mono PN Ethernet |

Clique em Iniciar a restauração, a transferência inicia-se, espere que a janela seguinte apareça:

| ਤੋਂ <sub>ਵਚ</sub> SIMATIC ProSave V9.0.3.0<br><u>F</u> ichier <u>L</u> angue <u>?</u> |                               |
|---------------------------------------------------------------------------------------|-------------------------------|
| Général Sauvegarde Restaurer Mise à jour de l'OS                                      |                               |
| Ouvrir                                                                                |                               |
| D:\D2C                                                                                | Info du fichier               |
| Restore nécessite un redémarrage de l'appareil cible                                  |                               |
| Transfert terminé avec succès.                                                        | *                             |
| •                                                                                     |                               |
|                                                                                       | Démarrer la restauration      |
| ,<br>Terminé                                                                          | KTP600 Basic mono PN Ethernet |

As novas receitas são transferidas na IHM

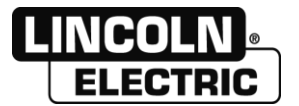

### PROGRAM EDITOR D2C G - EXPORTAÇÃO DE UM PROGRAMA

Selecione Exportar no menu Ficheiro, a janela seguinte aparece:

| - • ×  |
|--------|
|        |
|        |
|        |
|        |
|        |
|        |
|        |
|        |
| Cancel |
|        |
|        |

Assinalar os programas desejados e deslocá-los para os colocar na ordem desejada Premir no botão Ok para lançar a exportação

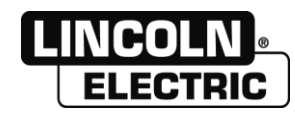

## 1 - FORMATO FICHEIRO EXPORTAÇÃO

|                                                                 | SAW PF     | OGRAM EDITION |               |  |
|-----------------------------------------------------------------|------------|---------------|---------------|--|
|                                                                 | Customer : |               |               |  |
|                                                                 |            |               | Date :        |  |
|                                                                 | Project :  |               | Rev :         |  |
|                                                                 |            |               | <br>Page(s) : |  |
|                                                                 |            |               |               |  |
| Madazial                                                        |            |               |               |  |
| Material                                                        |            |               | <br>          |  |
| Turne of laint                                                  |            |               | <br>          |  |
| Type or joint                                                   |            |               |               |  |
|                                                                 |            |               |               |  |
|                                                                 |            |               |               |  |
|                                                                 |            |               |               |  |
|                                                                 |            |               | <br>          |  |
|                                                                 |            |               |               |  |
|                                                                 |            |               | <br>          |  |
|                                                                 |            |               |               |  |
|                                                                 |            |               |               |  |
|                                                                 |            |               |               |  |
|                                                                 |            |               |               |  |
|                                                                 |            |               |               |  |
|                                                                 |            |               |               |  |
| -                                                               |            |               |               |  |
| Program :                                                       |            |               | <br>          |  |
| Number                                                          | 1          |               | <br>          |  |
| Name                                                            | Acier 2.4  |               | <br>          |  |
|                                                                 |            |               |               |  |
|                                                                 |            |               | <br>          |  |
|                                                                 |            |               |               |  |
| Welding technique                                               |            |               |               |  |
|                                                                 |            |               | <br>          |  |
| -                                                               |            |               |               |  |
| Consummables                                                    |            |               |               |  |
| Filler metal                                                    |            |               |               |  |
| Diameter (mm)                                                   | 2.4        |               |               |  |
| Flux                                                            |            |               |               |  |
|                                                                 |            |               | <br>          |  |
| Obellation of                                                   |            |               | <br>          |  |
| Striking                                                        |            |               |               |  |
| Mode                                                            |            |               |               |  |
| Striking type                                                   |            |               |               |  |
| L.pre-flux (s)                                                  |            |               |               |  |
| vvire speed                                                     |            |               |               |  |
| Power source setting                                            |            |               |               |  |
|                                                                 |            |               |               |  |
| Welding                                                         |            |               |               |  |
| Wolding voltage 0.0                                             | 30         |               |               |  |
| Veiding voitage (V)                                             | 500        |               |               |  |
| riverding current (A)                                           | 500        |               |               |  |
|                                                                 |            |               |               |  |
| Poetwelding                                                     |            |               |               |  |
| T crater fill (c)                                               |            |               |               |  |
| T burn back (c)                                                 |            |               |               |  |
| Twire retract (c)                                               |            |               |               |  |
| T maint recovery (c)                                            |            |               |               |  |
| T.molificiecovery (a)                                           |            |               |               |  |
|                                                                 |            |               |               |  |
| Principal Movement                                              |            |               |               |  |
| Avis name                                                       | APM        |               |               |  |
| T start mut /s)                                                 |            |               |               |  |
| Multisend (cm/min)                                              | 2          |               |               |  |
| INVESPO (CHVIIIII)                                              | 2          |               |               |  |
| Mut time (c)                                                    | 50         |               |               |  |
| Mvt time (s)<br>Distance (mm)                                   | 50         |               |               |  |
| Mvt time (s)<br>Distance (mm)<br>Position (mm)                  | 50         |               |               |  |
| Mvt time (s)<br>Distance (mm)<br>Position (mm)<br>Diameter (mm) | 50         |               |               |  |

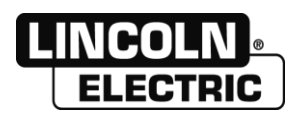

## NOTAS PESSOAIS

| Lincoln Electric France S.A.S.<br>Avenue Franklin Roosevelt 76120 Le Grand Quevilly |
|-------------------------------------------------------------------------------------|
| 76121 Le Grand Quevilly cedex                                                       |

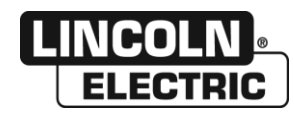